## **Incumbent Worker Training Data Entry:**

To set up an incumbent worker in ETO without asking Incumbent to set up a SAW Account and WorkSourceWA profile:

- 1. First, check to make sure the individual is not already in ETO.
  - If they are, you can request from the 'pocket universe' staff to opt them out so they don't receive blast emails.
  - If they are not in ETO, proceed to #2
- 2. From the side tool bar, select Participants, Add New Participant
- 3. Check box "Enroll in Program" and enter the start date of the IWT
- 4. Enter First Name, Last Name, Date of Birth, Social Security number & email if available
- 5. **Save**. This will take you to the Duplicate Information page.
- 6. On the Duplicate Information Page, **verify** the person is **not a duplicate** click, then **"Add as New"**. This will take you to the participant's dashboard.
- 7. On the participant's dashboard under **General Info**, click **+ New** and proceed with instructions below.

## From State Policy: 5607 Revision 3

1. Select the WIOA Eligibility Application TouchPoint and then select the full WIOA enrollment and Dislocated Worker option.

a. **(Local Add) Selective Service Tab** Select "Not Applicable". In the Exemption Explanation/Reason box, enter, "Not required for IWT."

b. Select the "None of the above" radio button under **Dislocated Worker Status.** Record the training start date in the **Date of Actual Dislocation** field and the employer name in the **Employer of Dislocation Address** field on the **Employment** tab.

2. Select the **Program Enrollment TouchPoint** and enroll the participant in the program that reflects the funding source. For example, if the funding source is WIOA Adult, select that program rather than WIOA Dislocated Worker.

a. **(Local Add)** For Highest level of Education at Time of Enrollment, select "No school grades completed," from drop-down menu. In Enrollment Comments box enter: "Education level not required for IWT."

3. Select the **Individualized, Training and Supportive Service (ITSS)** TouchPoint and select the **Incumbent Worker Training service** from **Service Provided** drop down menu. Select the **Active Program Enrollment** to associate the service with the active program and save the TouchPoint. Enter activity start and planned end dates. Enter a case note to describe the training, reason for training, start date, planned end date, planned outcome (ie: credential, wage increase, etc). If training duration is longer than a month, progress case notes are to be entered monthly until training completion.

a. (Local Add) Upon completion of training, enter date and outcome.

4. To program exit incumbent workers, enter **Outcomes, Program Completion** TouchPoint. Reason for completion should be **Unsubsidized Employment** if worker was retained by employer. Enter completion date and comments. On Employment tab, mark Employed as **Yes.** Enter at a minimum, Employment Start Date, Unsubsidized Employment ("Yes), Wage Amount, Wage Frequency (select "per hour"), and Annualized Wage.

**Important Note:** If multiple funding sources are used for the training, a separate Program Enrollment TouchPoint and ITSS Incumbent Worker Training service are needed for each program funding the training. A new WIOA Eligibility Application is needed if a full application was not originally taken.